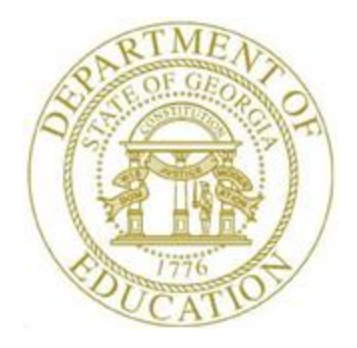

# PCGENESIS PERSONNEL SYSTEM OPERATIONS GUIDE

8/12/2019 Section A: Legacy Leave Processing, V2.9

## **Revision History**

| Date       | Version | Description                                                                                                    | Author      |
|------------|---------|----------------------------------------------------------------------------------------------------|-------------|
| 8/12/2019  | 2.9     | 19.02.00 – Update the <i>Topic 3</i> with new screenshots.                                                                                                    | D. Ochala   |
| 07/13/2015 | 2.8     | 15.02.00 – Update the Personnel System Master Menu.                                                                                                    | D. Ochala   |
| 04/02/2015 | 2.7     | 15.01.00 – Moved documentation relating to the <i>Original Leave of Absence</i><br><i>File</i> from this document to the <i>CPI Report and Data Transmission</i> menu. | D. Ochala   |
| 07/25/2013 | 2.6     | 13.02.00 – Updated <i>Topic 4: Creating the Original Leave of Absence File</i> with instructions for the <i>Enhanced Substitute Pay and Employee Leave System.</i>     | D. Ochala   |
| 07/06/2012 | 2.5     | 12.02.00 – Updated the <i>Legacy Leave Menu</i> . Created <i>Import Employee Leave Data</i> section.                                                                   | D. Ochala   |
| 01/21/2011 | 2.4     | 10.04.01 – Added new screen to <i>Update Employees' Job Code for CPI/Payroll/CS1</i> section.                                                                          | D. Ochala   |
| 11/29/2010 | 2.3     | 10.03.01 – Updated Printing the Employee Leave Data Report section.                                                                                                    | D. Ochala   |
| 10/04/2010 | 2.2     | 10.03.00 – Updated Automatic Leave Update section.                                                                                                    | D. Ochala   |
| 07/06/2010 | 2.1     | 10.02.00 – Created Overview section.                                                                                                    | D. Ochala   |
| 09/29/2008 | 2.0     | 08.03.00 – Updated screenshots, no procedural changes.                                                                                                    | C. W. Jones |

# Table of Contents

| OVERVIEW                                                | 1  |
|---------------------------------------------------------|----|
| TOPIC 1: PRINTING THE EMPLOYEE LEAVE DATA REPORT        | 2  |
| 1A. Employee Leave Data Report – Example                | 7  |
| TOPIC 2: AUTOMATIC LEAVE UPDATE – BY PAY CLASS          | 8  |
| TOPIC 3: UPDATE EMPLOYEES' JOB CODE FOR CPI/PAYROLL/CS1 | 13 |

## **Overview**

The *Automatic Leave Update - By Pay Class* procedure allows employees' state or local leave to be added and deleted and increases the leave balances for specific pay classes. For example, PCGenesis users may use the procedure to increase the available sick leave for employees within the "Administrative" pay class.

Up to twenty (20) pay classes can be processed at the same time with the same leave parameters. This will allow users to save time if many pay classes use the same leave parameters.

The Automatic Leave Update - By Pay Class procedure also produces an Employee Leave Data Report. The report will show the updated employee leave balances by type. Refer to 1A. Employee Leave Data Report – Example for more information about the report.

**NOTE:** If the *Enhanced Substitute Pay and Employee Leave System* is in use, automatic leave updates using this procedure are NOT allowed.

The *Print Employee Leave Data* report lists current and year-to-date leave balances for the *State* and *Local* leave categories, for all employees.

# Topic 1: Printing the Employee Leave Data Report

The Employee Leave Data Report provides a listing of employee leave totals by type.

| Step | Action                                                                                               |
|------|----------------------------------------------------------------------------------------------------|
| 1    | From the <i>Business Applications Master Menu</i> , select <b>3</b> ( <b>F3</b> - Personnel System). |

| PCG Dist=899                                                                       | 1 Rel=15.02.00            | 07/13/2015 PCW 0                                        | 01 SV C:\DEVSYS      | C:\SECOND | WHITE |          |  |  |  |  |
|------------------------------------------------------------------------------------|---------------------------|---------------------------------------------------------|----------------------|-----------|-------|----------|--|--|--|--|
|                                                                                    |                           |                                                         | Personnel            | System    |       | PERMENU  |  |  |  |  |
| FK                                                                                 | ey                        |                                                         | Master M             | enu       |       |          |  |  |  |  |
| 1                                                                                  | Person                    | inel Update Menu                                        |                      |           |       |          |  |  |  |  |
| 4<br>5<br>6                                                                        | Enhan<br>Legacy<br>Person | ced Substitute Pay<br>⁄ Lea∨e Menu<br>inel Reports Menu | v and Leave Sys<br>I | tem       |       |          |  |  |  |  |
| 11 Employee Contract File Export12 Salary Projection Menu13 Special Functions Menu |                           |                                                         |                      |           |       |          |  |  |  |  |
| _2(                                                                                | ) File Re                 | organization                                            |                      |           |       |          |  |  |  |  |
|                                                                                    |                           |                                                         |                      |           |       |          |  |  |  |  |
|                                                                                    |                           |                                                         |                      |           |       |          |  |  |  |  |
|                                                                                    |                           |                                                         |                      |           |       |          |  |  |  |  |
|                                                                                    |                           |                                                         |                      |           |       |          |  |  |  |  |
| Master <sup>User</sup> list                                                        |                           |                                                         |                      |           |       | 13.04.00 |  |  |  |  |
| F16 🕶 🖓 🖓 🖓                                                                        | MONITOR MONITO            |                                                         |                      |           |       |          |  |  |  |  |

| Step | Action                                             |
|------|----------------------------------------------------|
| 2    | Select <b>F5</b> ( <b>F5</b> – Legacy Leave Menu). |

| Personnel System     PER04P       FKey     Legacy Leave Menu       1     Print Employee Leave Data       3     Automatic Leave Update - By Pay Class       4     Update Job Code for CPI/Payroll/CS-1                                                                                                    | PCG Dist=8991 Rel=15.01.00 04/02/ | 2015 PCW 002 SV C:\DEVSYS C:\SECOND | WHITE |          |
|----------------------------------------------------------------------------------------------------|-----------------------------------|-------------------------------------|-------|----------|
| Fkey       Legacy Leave Menu         1       Print Employee Leave Data         3       Automatic Leave Update - By Pay Class         4       Update Job Code for CPU/Payroll/CS-1         Mater       Notice         Mater       Notice         Mater       Notice         Mater       Notice         Mater       Notice         Mater       Notice         Mater       Notice         Mater       Notice         Mater       Notice         Mater       Notice         Notice       Notice         Notice       Notice         Notice       Notice         Notice       Notice         Notice       Notice         Notice       Notice                                                                                                    |                                   | Personnel System                    |       | PER04P   |
| I Print Employee Leave Data     3 Automatic Leave Update - By Pay Class     4 Update Job Code for CPl/Payroll/CS-1      Netter Netter | FKey<br>                          | Legacy Leave Menu                   |       |          |
| 3 Automatic Leave Update - By Pay Class<br>4 Update Job Code for CPI/PayrolI/CS-1<br>Matter Mention Mention Mention 14.83.80<br>14.83.80<br>tep Action                                                                                                    | 1 Print Employe                   | ee Leave Data                       |       |          |
| 4          Update Job Code for CPI/Payroll/CS-1           Master         Use         14.63.69                                                                                                    | 3 Automatic Lea                   | ave Update - By Pay Class           |       |          |
| Master       New List       14.03.00         Itep       Action                                                                                                    | 4 Update Job C                    | ode for CPI/Payroll/CS-1            |       |          |
| Master         Hereinst         14.63.60           tep         Action                                                                                                    |                                   |                                     |       |          |
|                                                                                                    |                                   |                                     |       |          |
| tep Action                                                                                                    |                                   |                                     |       |          |
| Master       Master       Master       Master       14.03.00         rec       Master       Master       Master       Master         tep       Action       Action       Action       Action                                                                                                    |                                   |                                     |       |          |
| Master     User     14.03.00       Tep     Action                                                                                                    |                                   |                                     |       |          |
| Master       User List       14.83.99         rsc       User Montrox       MONTROX         tep       Action                                                                                                    |                                   |                                     |       |          |
| Master     User     14.03.00       Master     User     Monitor       rt6     User     Monitor                                                                                                    |                                   |                                     |       |          |
| tep Action                                                                                                    |                                   |                                     |       |          |
| tep Action                                                                                                    |                                   |                                     |       |          |
| tep Action                                                                                                    |                                   |                                     |       |          |
| tep Action                                                                                                    | Master UserList                   |                                     |       | 14.03.00 |
| tep Action                                                                                                    |                                   |                                     |       |          |
|                                                                                                    | tep Action                        |                                     |       |          |
| <b>3</b> Select <b>1</b> (F1 - Print Employee Leave Data).                                                                                                    | 3 Select 1 (F1 - Pri              | nt Employee Leave Data).            |       |          |

| E PCG Dist=8991 Rel=13.02.00 07/24/2013 PCW 001 SV C:\DEVSYS C:\SECOND                                                                                                    | WHITE                                | <u>_ 8 ×</u> |
|----------------------------------------------------------------------------------------------------|--------------------------------------|--------------|
| Print Employee Leave Data                                                                                                    |                                      | PAYPE102     |
| Use F10 to set the selection criteria for the Leave<br>Filter set: TRS,Status                                                                                                    | Listing.                             |              |
| Select report sort order:       © Work location, Class, Name       © Employee Class, Work location, Name         © Work location, Name       © Employee Class, Name         © Work location, Employee Number       © Employee Class, Employee Number                                                                                                    | © Employee Name<br>© Employee Number |              |
| Select print and export option:<br>© Print BOTH STATE and LOCAL buckets<br>C Print only STATE buckets<br>C Print only LOCAL buckets                                                                                                    |                                      |              |
| Create Leave Detail File to Load in Excel?<br>ⓒ No<br>○ Yes                                                                                                    |                                      |              |
| Enter the Export file Path and Name (e.g. C:\EXPORT\LEAVECYMD.CSV<br>or F15 to Browse for File                                                                                                    | )                                    |              |
| C:\EXPORT\LEAVE20130724.CSU                                                                                                    |                                      |              |
| NOTE: DIRECTORY Must Already Exist                                                                                                    |                                      |              |
| F10=Employee Selection, F15=Browse for Export File, F16=Exit Wit           F16=Exit Wit           F16=Exit W | hout Printing                        | 12.03.00     |

| Step | Action                                                                                                    |
|------|----------------------------------------------------------------------------------------------------|
| 4    | To set specific search criteria: Select $\mathbf{F10}$ (F10 – Set filter condition). On the <i>Print Employees' Leave</i> – <i>Set Employee Selection Filter</i> screen, make the appropriate selections and entries. Verify <i>"Filter conditions set."</i> displays. |
|      | Refer to the <u>Payroll System Operations Guide</u> , Section B: Payroll Update Processing, Topic<br>1: Set/Clear Employee Search Criteria for the instructions on limiting the report results to<br>specific search criteria.                                         |
| 5    | Select the radio button (•) to the left of the desired <b>Select sort order</b> option to identify the report's sort order.                                                                                                    |
| 6    | Select the radio button (•) to the left of the desired <b>Select print and export options</b> to identify the leave buckets ( <b>State</b> and/or <b>Local</b> ) to print and/or export.                                                                               |
| 7    | Select the radio button • to left of the appropriate response in the <b>Create Leave Detail File to Load in Excel?</b> field. In order to produce a comma separated data file with the data from the report, select 'Yes'. Otherwise, select 'No'.                     |
| 8    | If creating an export file: Verify the C:\EXPORT folder exists, or create the folder where appropriate.                                                                                                    |

| Step               | Action                                                                                                    |  |  |  |  |
|--------------------|----------------------------------------------------------------------------------------------------|--|--|--|--|
| 9                  | If creating an export file: Enter C:\EXPORT\LEAVEccyymmdd.csv in the Enter File<br>Name and Path for Export File field, or select $F15 \otimes$ (F15 to browse for export file) to locate<br>the file manually.                 |  |  |  |  |
| 10 Select (Enter). |                                                                                                    |  |  |  |  |
|                    | <b>If creating an export file:</b> If the filename from Step 9 is invalid, the "UNABLE TO OPEN LEAVE CSV FILE 35 = File Not Found" error message displays. In this instance, return to Step 9 to enter the correct information. |  |  |  |  |
|                    | "Processing Request" briefly displays where appropriate.                                                                                                    |  |  |  |  |

|      | PCG Dist=8991            | Rel=15.01.00 04/02/2015 PCW 002 SV C:\DEVSYS C:\SECOND WHITE | - 0 ×    |
|------|--------------------------|--------------------------------------------------------------|----------|
|      |                          | Personnel System                                             | PER04P   |
|      | FKey                     | Legacy Leave Menu                                            |          |
|      | 1                        | Print Employee Leave Nata                                    |          |
|      |                          |                                                              |          |
|      | 3                        | Automatic Leave Update - By Pay Class                        |          |
|      | 4                        | Update Job Code for CPI/Payroll/CS-1                         |          |
|      |                          |                                                              |          |
|      |                          |                                                              |          |
|      |                          |                                                              |          |
|      |                          |                                                              |          |
|      |                          |                                                              |          |
|      |                          |                                                              |          |
|      |                          |                                                              |          |
|      |                          |                                                              |          |
|      |                          |                                                              |          |
|      |                          |                                                              |          |
|      |                          |                                                              |          |
|      |                          |                                                              |          |
| Mast | Jap User <sub>11-4</sub> |                                                              | 14.03.00 |
| F16  | ⊨ û®∋ Vord∋              | PAY VEND                                                     |          |

| Step | Action                                                                                                    |  |  |  |  |  |  |  |
|------|----------------------------------------------------------------------------------------------------|--|--|--|--|--|--|--|
| 11   | Select <b>FIG</b> - Exit) to return to the <i>Personnel System Master Menu</i> , or select <b>Master</b> ( <b>Master</b> ) to return to the <i>Business Applications Master Menu</i> .                                                              |  |  |  |  |  |  |  |
| 12   | <b>To print the report via the Uqueue Print Manager:</b> Select <b>(Uqueue</b> ).                                                                                                    |  |  |  |  |  |  |  |
|      | To print the report via Microsoft <sup>®</sup> Word: Select (MS WORD).                                                                                                    |  |  |  |  |  |  |  |
|      | Follow the instructions provided in the <u>Technical System Operations Guide</u> , User Interface Procedures, Creating the Microsoft®-PCGenesis QWORD Macro for Report Printing to create the macro necessary to use the feature where appropriate. |  |  |  |  |  |  |  |

## 1A. Employee Leave Data Report – Example

| RE POR' | T DATE: 07/05/2012<br>T TIME: 13:58 |       | EMPLO<br>SORTE:<br>Filte: | YEE I<br>D BY<br>r set | WORK | DATA RE<br>LOCATIO<br>atus | PORT - STAT<br>N, NAME | E AND LOCAL | L BUCKETS |         |       | PAGE<br>PROGRAM | 1: 2<br>1: PAYPR10: |
|---------|-------------------------------------|-------|---------------------------|------------------------|------|----------------------------|------------------------|-------------|-----------|---------|-------|-----------------|---------------------|
| EMPNO   | EMPLOYEE NAME                       | CLASS | WK LOC                    | JOB                    | STAT | SICK                       | PERSONAL               | VACATION    | OTHER     | W/O PAY | STAFF | SCK BNK         |                     |
| 87862   | CH3RCHILL, HA3RISON                 | 01    | 0100                      | 003                    | А    | 8.75                       | 0.00                   | 0.00        | 0.00      | 0.00    | 0.00  | 0.00            | STATE BA            |
|         |                                     |       |                           |                        |      | 0.00                       | 0.00                   | 0.00        | 0.00      | 0.00    | 0.00  | 0.00            | STATE CU            |
|         |                                     |       |                           |                        |      | 0.00                       | 0.00                   | 0.00        | 0.00      | 0.00    | 0.50  | 0.00            | STATE YT            |
|         |                                     |       |                           |                        |      | 0.00                       | 0.00                   | 0.00        | 0.00      | 0.00    | 0.00  | 0.00            | LOCAL BA            |
|         |                                     |       |                           |                        |      | 0.00                       | 0.00                   | 0.00        | 0.00      | 0.00    | 0.00  | 0.00            | LOCAL CU            |
|         |                                     |       |                           |                        |      | 0.00                       | 0.00                   | 0.00        | 0.00      | 0.00    | 0.00  | 0.00            | LOCAL YT            |
| 9412    | CH5ISTY, AL5A                       | 08    | 0100                      | 026                    | А    | 59.00                      | 0.00                   | 0.00        | 0.00      | 0.00    | 0.00  | 0.00            | STATE BA            |
|         |                                     |       |                           |                        |      | 0.00                       | 0.00                   | 0.00        | 0.00      | 0.00    | 0.00  | 0.00            | STATE CU            |
|         |                                     |       |                           |                        |      | 5.75                       | 1.00                   | 0.00        | 0.00      | 0.00    | 5.00  | 0.00            | STATE YT            |
|         |                                     |       |                           |                        |      | 0.00                       | 0.00                   | 0.00        | 0.00      | 0.00    | 0.00  | 0.00            | LOCAL BA            |
|         |                                     |       |                           |                        |      | 0.00                       | 0.00                   | 0.00        | 0.00      | 0.00    | 0.00  | 0.00            | LOCAL CU            |
|         |                                     |       |                           |                        |      | 0.00                       | 0.00                   | 0.00        | 0.00      | 0.00    | 0.00  | 0.00            | LOCAL YT            |
| 7904    | CH9ATE, CH9CK                       | 01    | 0100                      | 002                    | A    | 53.00                      | 0.00                   | 0.00        | 0.00      | 0.00    | 0.00  | 0.00            | STATE BA            |
|         | ,                                   |       |                           |                        |      | 0.00                       | 0.00                   | 0.00        | 0.00      | 0.00    | 0.00  | 0.00            | STATE CU            |
|         |                                     |       |                           |                        |      | 12.00                      | 0.00                   | 0.00        | 0.00      | 0.00    | 0.00  | 0.00            | STATE YT            |
|         |                                     |       |                           |                        |      | 0.00                       | 0.00                   | 0.00        | 0.00      | 0.00    | 0.00  | 0.00            | LOCAL BA            |
|         |                                     |       |                           |                        |      | 0.00                       | 0.00                   | 0.00        | 0.00      | 0.00    | 0.00  | 0.00            | LOCAL CU            |
|         |                                     |       |                           |                        |      | 0.00                       | 0.00                   | 0.00        | 0.00      | 0.00    | 0.00  | 0.00            | LOCAL YT            |
| 8386    | CR7SP AUGUSTINE                     | 01    | 0100                      | 00.3                   | А    | 14 00                      | 0 00                   | 0 00        | 0 00      | 0 00    | 0 00  | 0 00            | STATE BA            |
|         | ,                                   |       |                           |                        |      | 0 00                       | 0 00                   | 0 00        | 0.00      | 0 00    | 0.00  | 0.00            | STATE CU            |
|         |                                     |       |                           |                        |      | 1.00                       | 0.00                   | 0.00        | 0.00      | 0.00    | 1.00  | 0.00            | STATE VT            |
|         |                                     |       |                           |                        |      | 0 00                       | 0 00                   | 0 00        | 0 00      | 0 00    | 0.00  | 0.00            | LOCAL BA            |
|         |                                     |       |                           |                        |      | 0 00                       | 0.00                   | 0 00        | 0.00      | 0.00    | 0.00  | 0.00            | LOCAL CU            |
|         |                                     |       |                           |                        |      | 0 00                       | 0.00                   | 0.00        | 0.00      | 0.00    | 0.00  | 0.00            | LOCAL VT            |

# Topic 2: Automatic Leave Update – By Pay Class

The *Automatic Leave Update - By Pay Class* procedure allows employees' state or local leave to be added and deleted and increases the leave balances for specific pay classes. For example, PCGenesis users may use the procedure to increase the available sick leave for employees within the "Administrative" pay class.

Up to twenty (20) pay classes can be processed at the same time with the same leave parameters. This will allow users to save time if many pay classes use the same leave parameters.

The *Automatic Leave Update - By Pay Class* procedure also produces an *Employee Leave Data Report*. The report will show the updated employee leave balances by type. Refer to *1A. Employee Leave Data Report – Example* for more information about the report.

**NOTE:** If the *Enhanced Substitute Pay and Employee Leave System* is in use, automatic leave updates using this procedure are NOT allowed.

| PCG Dist=8991 Rel=15.02.00 07/13/2      | 2015 PCW 001 SV C:\DEVSYS C:\SECOND | WHITE |          |
|-----------------------------------------|-------------------------------------|-------|----------|
|                                         | Personnel System                    |       | PERMENU  |
| FKey<br>                                | Master Menu                         |       |          |
| 1 Personnel Upd                         | late Menu                           |       |          |
| 4 Enhanced Sub                          | stitute Pay and Leave System        |       |          |
| 5 Legacy Leave                          | Menu                                |       |          |
| <u>6</u> Personnel Rep                  | oorts Menu                          |       |          |
| 11 Employee Con                         | tract File Export                   |       |          |
| 12 Salary Projecti<br>13 Special Euroti | ion Menu                            |       |          |
|                                         | DIIS MICHU                          |       |          |
| 20 File Reorganiz                       | ation                               |       |          |
|                                         |                                     |       |          |
|                                         |                                     |       |          |
|                                         |                                     |       |          |
|                                         |                                     |       |          |
|                                         |                                     |       |          |
|                                         |                                     |       |          |
|                                         |                                     |       |          |
|                                         |                                     |       |          |
| aster UserList                          |                                     |       | 13.04.00 |
|                                         |                                     |       |          |
| Action                                  |                                     |       |          |
|                                         |                                     |       |          |

Ste

| PCG Dist=8991               | Rel=15.01.00 04/02/2015 PCW 00 | 02 SV C:\DEVSYS C:\SECOND | WHITE     |          |
|-----------------------------|--------------------------------|---------------------------|-----------|----------|
|                             |                                | Personnel System          |           | PER04P   |
| FKe                         | у<br>-                         | Legacy Leave Menu         |           |          |
| 1                           | 📕 Print Employee Leave Da      | ta                        |           |          |
| 3                           | Automatic Leave Update         | - By Pay Class            |           |          |
| 4                           | Undate Job Code for CPU        | Payroll/CS-1              |           |          |
|                             |                                | ayronyca-r                |           |          |
|                             |                                |                           |           |          |
|                             |                                |                           |           |          |
|                             |                                |                           |           |          |
|                             |                                |                           |           |          |
|                             |                                |                           |           |          |
|                             |                                |                           |           |          |
|                             |                                |                           |           |          |
|                             |                                |                           |           |          |
|                             |                                |                           |           |          |
|                             |                                |                           |           |          |
| Master <sup>User</sup> List |                                |                           |           | 14.03.00 |
|                             |                                |                           |           | ]        |
| Action                      |                                |                           |           |          |
| Select                      | F3 (F3 - Automatic             | Leave Undate: Ry Day      | (Class)   |          |
| Select                      | F3 (F3 - Automatic             | : Leave Update: By Pay    | r Class). |          |

| 📒 PCG Dist=8991 Rel=13.02.00 | 07/24/2013 PCW 0 | 01 SV C:\DEVSYS C:\SECOM | ND WHITE         | _ 8       |
|------------------------------|------------------|--------------------------|------------------|-----------|
| A A                          | utomatic Leave   | Update By Pay Class      |                  | PER 005 0 |
| inis p                       | rogram will aut  | comatically update le    | ave data for:    |           |
| State or lo                  | ical (Sort       | .)                       |                  |           |
| Pay class(e                  | s):              |                          |                  | _         |
|                              |                  |                          |                  | _         |
|                              |                  |                          | May Daus to be   |           |
|                              |                  |                          | Accumulated      |           |
| Sick Leave                   | daus to          | be credited: .00         | 999.99           |           |
| Other                        | daus to          | be credited: .00         | 999.99           |           |
| Without Pay                  | ı daysto         | be credited: .00         | 999.99           |           |
| Personal Bu                  | siness days to   | be credited:00_          | 999.99           |           |
| Vacation                     | days to          | be credited: .00         | 999.99           |           |
| Staff Dev                    | days to          | be credited: .00         | 999.99           |           |
| Sick Bank                    | days to          | be credited: .00         | 999.99           |           |
|                              | Drop unused day  | s Add unused to          | sick bal         |           |
| Sick Leave                   | (1711)           | (174                     | ')               |           |
| Other                        | N N              | N                        |                  |           |
| Without Pau                  | Ň                | Ň                        |                  |           |
| Personal Business            | ; <u>N</u>       | N                        |                  |           |
| Vacation                     | Ň                | Ň                        |                  |           |
| Staff Development            | : <u>N</u>       | N                        |                  |           |
| Sick Bank                    | N                | N                        |                  |           |
|                              |                  |                          |                  |           |
|                              | ENTER = Cor      | itinue, F16 = Exit w     | vithout Updating | 12.04.00  |
|                              |                  |                          |                  |           |
| p Action                     |                  |                          |                  |           |
|                              |                  |                          |                  |           |

| 3 | Enter S (State leave) or L (Local leave) in the State or Local (S or L) field.                                                                                                    |
|---|----------------------------------------------------------------------------------------------------|
| 4 | Enter the code or select the drop-down selection icon in the <b>pay class</b> fields to choose the pay class or classes to update.<br>Up to twenty (20) pay classes may be updated at the same time, provided the same leave parameters apply to each class.                                                                                                    |
| 5 | Enter the number of days <u>added</u> to the leave type in the appropriate <b>days to be credited:</b> fields.                                                                                                    |
| 6 | Enter the maximum number of days allowed for accrual in the <b>Max Days to be</b><br><b>Accumulated</b> (Maximum Days to be Accumulated) columns, where appropriate. A value<br>of <b>999.99</b> indicates that the accumulation of days is unlimited for the corresponding leave<br>type.                                                                                                    |
| 7 | <ul> <li>To <u>delete</u> the existing accumulated leave totals and to begin with the number of days entered in <i>Step 5</i>: Enter Y (Yes) in the Should YTD leave totals be cleared? field and proceed to <i>Step 8</i>.</li> <li>To <u>add</u> the number of days entered in <i>Step 5</i> to the existing accumulated leave totals: Enter N (No) in the Should YTD leave totals be cleared? field, and proceed to <i>Step 9</i>.</li> </ul> |

| Step | Action                                                                                                    |
|------|----------------------------------------------------------------------------------------------------|
| 8    | If Y (Yes) was entered in <i>Step 7</i> :                                                                                                    |
|      | To drop the unused days for the leave type: Enter Y (Yes) in the <b>Drop unused days</b> column and N (No) in the <b>Add unused to sick bal</b> column.                                            |
|      | To add the unused days for the leave type to the employee's Sick Leave balance: Enter N (No) in the <b>Drop unused days</b> column, and <b>Y</b> (Yes) in the <b>Add unused to sick bal</b> column |
| 9    | Verify the screen's entries are correct and select Enter twice.                                                                                                    |
|      | If the information is incorrect, make the necessary corrections, and select <b>Enter</b> twice.                                                                                                    |
|      | The "* * * Updating Leave Totals * * *" message will be displayed briefly.                                                                                                    |

|     | PCG Dist=8991            | Rel=15.01   | .00 04/02/2 | 2015 PCW  | 002 SV (  | C:\DEVS1 | /S C:\S | ECOND | ) | v | VHITE |  | _ 0    | x  |
|-----|--------------------------|-------------|-------------|-----------|-----------|----------|---------|-------|---|---|-------|--|--------|----|
|     |                          |             |             |           | Pers      | sonnel   | Syst    | em    |   |   |       |  | PER04P |    |
|     | FKey                     | ,           |             |           | Lega      | acy Le   | ave M   | enu   |   |   |       |  |        |    |
|     | 1                        | Prin        | t Employe   | e Leave D | ata       |          |         |       |   |   |       |  |        |    |
|     | 3                        | Auto        | matic Lea   | ve Update | : - By Pa | y Clas   | S       |       |   |   |       |  |        |    |
|     | 4                        | ] Upd       | ate Job Co  | de for CP | l/Payroll | /CS-1    |         |       |   |   |       |  |        |    |
|     |                          |             |             |           |           |          |         |       |   |   |       |  |        |    |
|     |                          |             |             |           |           |          |         |       |   |   |       |  |        |    |
|     |                          |             |             |           |           |          |         |       |   |   |       |  |        |    |
|     |                          |             |             |           |           |          |         |       |   |   |       |  |        |    |
|     |                          |             |             |           |           |          |         |       |   |   |       |  |        |    |
|     |                          |             |             |           |           |          |         |       |   |   |       |  |        |    |
|     |                          |             |             |           |           |          |         |       |   |   |       |  |        |    |
|     |                          |             |             |           |           |          |         |       |   |   |       |  |        |    |
|     |                          |             |             |           |           |          |         |       |   |   |       |  |        |    |
| Mas | ter <sup>User</sup> list |             |             |           |           |          |         |       |   |   |       |  | 14.03. | 00 |
| F16 | ⊨ (P3 Vog                | PAY MONITOR | END         |           |           |          |         |       |   |   |       |  |        |    |

| Step | Action                                                                                                    |
|------|----------------------------------------------------------------------------------------------------|
| 10   | <b>To update an additional Pay Class(es):</b> Select <b>F3</b> ( <b>F3</b> - Automatic Leave Update: By Pay Class), and repeat this procedure beginning at <i>Step 3</i> .                                                                          |
| 11   | Select <b>F16</b> - Exit) to return to the <i>Personnel System Master Menu</i> , or select <b>Master</b> ( <b>Master</b> ) to return to the <i>Business Applications Master Menu</i> .                                                              |
| 12   | The Employee Leave Data Report will be available in the print queue.                                                                                                    |
|      | To print the report via the Uqueue Print Manager: Select (Uqueue).                                                                                                    |
|      | To print the report via Microsoft® Word: Select (MS WORD).                                                                                                    |
|      | Follow the instructions provided in the <u>Technical System Operations Guide</u> , User Interface Procedures, Creating the Microsoft®-PCGenesis QWORD Macro for Report Printing to create the macro necessary to use the feature where appropriate. |

# *Topic 3: Update Employees' Job Code for CPI/Payroll/CS1*

## \* \* \* \* \* ATTENTION \* \* \* \* \*

Perform this procedure <u>after</u> the June payroll and before changing Personnel assignments in CPI and Personnel Data for the new school year. The job code indicated as the <u>first</u> CPI assignment will be transferred to the **CS-1 Job** (**From CPI**) field on the employee's personnel record. PCGenesis transfers the **Current Year Contract Months** field's entry to the **Prior Year Contract Months** field on the employee's personnel record.

The completion of this procedure allows the *CS-1 Salary & Travel Expense Report* and the *Certified/Classified Personnel Information (CPI) Leave Data Transmission File* to be processed. After running this procedure, make further modifications to the employee's CS-1 job code on the employee's Personnel/Payroll Information screen, where appropriate.

| PCG Dist=8991                                 | Rel=15.02.00 07/13/2015 PCW 001 SV C:\DEVSYS C:\SECOND WHITE                                                                                                    |          |
|-----------------------------------------------|----------------------------------------------------------------------------------------------------|----------|
|                                               | Personnel System                                                                                                    | PERMENU  |
| FKe                                           | y Master Menu<br>-                                                                                                    |          |
| _1                                            | Personnel Update Menu                                                                                                    |          |
| 4<br>5<br>6                                   | <ul> <li> Enhanced Substitute Pay and Leave System</li> <li> Legacy Leave Menu</li> <li> Personnel Reports Menu</li> </ul>                                                                                                    |          |
| 11<br>12<br>13                                | Employee Contract File Export<br>Salary Projection Menu<br>Special Functions Menu                                                                                                    |          |
| 20                                            | File Reorganization                                                                                                    |          |
|                                               |                                                                                                    |          |
| Master <sup>User</sup> list<br>F16 12 12 Word | PACY MONTOR         MONTOR         Image: Control of the second second se | 13.04.00 |
| Action                                        |                                                                                                    |          |
| Select                                        | <b>F5</b> ( <b>F5</b> - Legacy Leave Menu).                                                                                                    |          |

Ste

| E F    | CG Dist=8991 Rel=15.01.00 04/02/ | /2015 PCW 002 SV C:\DEVSYS C:\SECOND | WHITE |          |
|--------|----------------------------------|--------------------------------------|-------|----------|
|        |                                  | Personnel System                     |       | PER04P   |
|        | FKey<br>                         | Legacy Leave Menu                    |       |          |
|        | 1 Print Employe                  | ee Leave Data                        |       |          |
|        | 3 Automatic Lea                  | ave Update - By Pay Class            |       |          |
|        | 4 Update Job C                   | ode for CPI/Payroll/CS-1             |       | 1        |
|        |                                  |                                      |       |          |
|        |                                  |                                      |       |          |
|        |                                  |                                      |       |          |
|        |                                  |                                      |       |          |
|        |                                  |                                      |       |          |
|        |                                  |                                      |       |          |
|        |                                  |                                      |       |          |
|        |                                  |                                      |       |          |
|        |                                  |                                      |       |          |
|        | Hen.                             |                                      |       | 14 63 66 |
| Master |                                  |                                      |       | 14.03.00 |
|        |                                  | · · · · · · ·                        |       |          |
|        | Action                           |                                      |       |          |
|        |                                  |                                      |       |          |

| 2           | PCG Dist=8991 Rel=19.02.00 07/01/2019 PCG 002 SV C:\DEVSYS C:\SECOND WHITE - □ ×                                                                                                    |
|-------------|----------------------------------------------------------------------------------------------------|
| -           | CC1DUIDD                                                                                                    |
|             | Update Job Code for CPI/Payroll/CS-1                                                                                                    |
|             |                                                                                                    |
|             |                                                                                                    |
|             |                                                                                                    |
|             |                                                                                                    |
|             |                                                                                                    |
|             | The first CPI assign job code will be transferred to the CS-1 Job on the personnel record.                                                                                                    |
|             | "Current Year Contract Months" will be transfered to "Prior Year Contract Months".                                                                                                    |
|             |                                                                                                    |
|             |                                                                                                    |
|             |                                                                                                    |
|             |                                                                                                    |
|             |                                                                                                    |
|             |                                                                                                    |
|             |                                                                                                    |
|             |                                                                                                    |
|             |                                                                                                    |
| ENT         | ENTER=Continue, F16=Exit                                                                                                    |
| ENT         | ENTER=Continue, F16=Exit                                                                                                    |
| ENTI<br>F16 | ENTER=Continue, F16=Exit<br>19.02.00                                                                                                    |
| ENTI<br>F16 | ENTER=Continue, F16=Exit<br>19.02.00<br>Action                                                                                                    |
| ENTI<br>F16 | ENTER=Continue, F16=Exit<br>19.02.00<br>Action                                                                                                    |
| ENTI<br>F16 | ENTER=Continue, F16=Exit       19.02.00         Image: Select       Image: Select         Image: Select       Image: Select         Image:                                                                                                    |
| ENT<br>F16  | ENTER=Continue, F16=Exit       19.02.00         Image: Select interval       Image: Select interval         Image: Select interval       (ENTER) to update the CS-1 Job (From CPI) field on the employed personnel record, and to transfer the Current Year Contract Months field's entremplated in the interval                                                                                                    |
| ENT<br>F16  | ENTER=Continue,       F16=Exit       19.02.00         Action       Select       Image: Select       Image: Select       Image: Select       Image: Select       Select       Image: Select       Image: Select       Select       Image: Select       Image: Select       Image: Select       Select       Image: Select       Select       Image: Select       Select                                                                                                    |
| ENT<br>F16  | ENTER=Continue,       F16=Exit       19.02.00         Image: Select       Image: Select       Ima |
| ENT<br>F16  | ENTER=Continue,       F16=Exit       19.82.88         Action       Action       Select       Image: Select       Image: Select       Image: Select       Image: Select       Select       Image: Select       Image: Select       Im          |
| ENT<br>F16  | ENTER=Continue,       F16=Exit       19.82.88         Image: Select       Image: Select       Ima |
| ENT<br>F16  | ENTER-Continue, F16-Exit       19.02.00         Action       Select IMEN (ENTER) to update the CS-1 Job (From CPI) field on the employed personnel record, and to transfer the Current Year Contract Months field's entre Prior Year Contract Months field on the employee's personnel record.         "Updating Payroll File with Job Code" briefly displays.         The Personnel System Legacy Leave Menu redisplays.                                                                                                    |
| ENT<br>F16  | ENTER-Continue, F16=Exit       19.82.88         Action       Select Internet (ENTER) to update the CS-1 Job (From CPI) field on the employed personnel record, and to transfer the Current Year Contract Months field's entre Prior Year Contract Months field on the employee's personnel record.         "Updating Payroll File with Job Code" briefly displays.         The Personnel System Legacy Leave Menu redisplays.         Select Internet (F16 - Exit) to return to the Personnel System Master Menu, or select)                                                                                                    |